## Using the Request Form to Request Services

To request a service for a student, navigate to the Request form link in your web browser.

Any field marked with a red asterisk is required. The form can only be submitted once all required fields are completed.

| Submit a request                                                      |                   |
|-----------------------------------------------------------------------|-------------------|
| Institution                                                           | Term *            |
| Sample Institution 1                                                  | ~ )               |
| School *                                                              | Student ID *      |
| First Name *                                                          | Last Name *       |
| Request *                                                             |                   |
|                                                                       |                   |
|                                                                       |                   |
|                                                                       | o/2000 characters |
| nce all required fields are complete, click "Submit equest."          | Submit Request 🗸  |
| the Submit Request button is gray a required field is is issing data. |                   |